Putting one participant on hold. With one of the participants on-screen selected by the preceding arrow (Fig. 2 and 3), press to put this party on hold and to converse with the other party in private.

To restart the conference, press  $\checkmark$  to put the connected party on hold again, then press  $\bigtriangleup$ .

• To terminate the conference and the connections to both parties, select the conference (Fig. 1) and press  $\propto$ .

### Transferring calls

You can transfer connected calls as well as calls ringing on your phone.

- When you have a call on the line, there are two ways to transfer it to a third party:
  - Announcing the call to the third party first, to make sure the call is welcome and will be accepted: Attended transfer;
  - Transferring the call unannounced: Blind transfer. There will be no feedback on whether the third party is available and/or picking up the call.
- When a call is ringing on your phone, you can transfer it to a third party without answering it first (blind transfer only).

#### Attended transfer

- 1. Put the call on hold.
- 2. Dial the number you want to transfer the call to and announce the call (Fig. 1).
- 3. If the third party wants to accept the call, press the function key underneath 🔽.

| Connecte | ed             |   | 00:14        | Transfer | Party |            | 10:38 |
|----------|----------------|---|--------------|----------|-------|------------|-------|
| 159      |                |   |              | 🕨 💐 7783 |       |            |       |
|          |                |   |              | /∎ 7903  |       |            | 1     |
| <b>V</b> | • <b>(</b> •)* | 2 | <b>→ \</b> " | Dial     | 2     | <b>N</b> . |       |
|          |                |   |              |          |       |            |       |
| Fig. 1   |                |   |              | Fig. 2   |       |            |       |

**NOTE:** If there is more than one call on hold and the call you want to transfer is not on-screen, press  $\longrightarrow$  to put it on-screen (Fig. 3 and 4).

| Transfer | Party (1 | L/2) | 11:08        | Transfer          | Party ( | (2/2)    | 11:08       |  |  |
|----------|----------|------|--------------|-------------------|---------|----------|-------------|--|--|
| 157 🏷 🍾  |          |      |              | ▶ <b>\</b> , 7783 |         |          |             |  |  |
| 18 7903  |          |      | ſ            | <b>I</b> 7903     |         |          | Ī           |  |  |
| Dial     | 2        | 2    | <b>→ \</b> " | Dial              |         | <b>N</b> | <b>→</b> \" |  |  |
|          |          |      |              |                   |         |          |             |  |  |
| Fig. 3   |          |      |              | Fig. 4            |         |          |             |  |  |

4. With the **Transfer Party** screen on the display (Fig. 2 or, if more than one call is on hold, Fig. 3 or 4), press

#### **Blind transfer**

#### • Blind transfer of active call

1. With a call on the line (Fig. 1), press the function key underneath . The dial screen will appear (Fig. 2).

| Connected 00:04<br>℃ 7783                  | Enter Number 9:05<br>159]<br>[0k?] 123<br>**abc 		 \* 2 | Disconnected 9:07<br>7783                        |
|--------------------------------------------|---------------------------------------------------------|--------------------------------------------------|
| Fig. 1                                     | Fig. 2                                                  | Fig. 3                                           |
| Connected 00:24<br>♥ 7783<br>♥ ● ● ♥ ♥ → ※ | Transfer Party 9:18<br>▶ ☆ 157<br>ringing<br>Dial ≅     | Enter Number 9:18<br>159]<br>☆ 157<br>wabc ≪ 😪 😫 |
| Fig. 4                                     | Fig. 5                                                  | Fig. 6                                           |

To transfer your active call while a call is waiting (Fig. 4), as indicated by the symbols the lower right corner, press the function key underneath . The "Transfer party" screen appears on the display (Fig. 5). Pressing any number key will open the dial screen (Fig. 6).

**Note:** If you want to transfer the call waiting, see "Blind transfer of call waiting", below.

- Dial the number of the third party to whom you intend to transfer the call or press the function key underneath to select a number from one of the available directories and call lists (Fig. 2 and 6).
- 3. Press  $\bigcirc$ . The transferred call is briefly indicated as "disconnected" (Fig. 3).
- Blind transfer of ringing call
  - 1. With a call ringing (Fig. 1), press

| Ringing 10:4 | 18 •(•) Enter Number 12:10 |
|--------------|----------------------------|
| ▶ ₩ 7783     | I                          |
| 1903         | <b>₩</b> 7783              |
| <b>€</b> +   | *abc < 🗹                   |
| Fig. 1       | Fig. 2                     |

- 2. Dial the number of the third party you intend to transfer the call to (Fig. 2).
- 3. Press  $\bigcirc$ .

#### Blind transfer of call waiting

For more information on call waiting, see "Call waiting" on page 50.

1. If you are in a call and want to transfer a call waiting (Fig. 1), press  $\rightarrow$  to put the call waiting on-screen (Fig. 2).

**NOTE:** Your active call will remain active while you are transferring the ringing call.

| Connected 00:25 |              |   |      | Call Waiting | Enter Nu | 11:20          |   |  |            |
|-----------------|--------------|---|------|--------------|----------|----------------|---|--|------------|
| <b>%</b> 7783   |              |   |      | 🕨 ∺ 157      |          | 159            |   |  |            |
|                 |              |   |      | 1903         |          | <b>iii</b> 157 |   |  |            |
| <u>v</u>        | <b>•</b> ⊕)+ | 2 | ++ ∺ | <b>\$</b>    | → ℃      | ×abc           | × |  | <b>1</b> 0 |
|                 |              |   |      |              |          |                |   |  |            |
| Fig. 1          |              |   |      | Fig. 2       |          | Fig. 3         |   |  |            |

- 2. Dial the number of the third party you intend to transfer the call to (Fig. 3).
- 3. Press ⊡.

## Terminating calls

- When using the handset: Place the handset in the cradle or press  $(\prec)$ .
- When using speakerphone or a headset: Press  $(\preceq)$

# Missed Calls

Missed calls are indicated by the call LED (steady light) and by the text "Missed:" and the number of missed calls in the status line (Fig. 1) and/or on the Status info screen (Fig. 2 or 3, respectively, depending on whether or not there are other status messages).

**Note:** If there are status messages with a higher priority, the status line will show the message with the highest priority.

|   | Missed: 3       |      |   | 16:37 | Status info |   | 16:37 | Status info             | 16:42 |  |
|---|-----------------|------|---|-------|-------------|---|-------|-------------------------|-------|--|
|   | ▶ 🌆 7903        | 7903 |   |       | Missed: 3   |   |       | *HTTP Password not set! |       |  |
|   | <b>∥</b> ≣ 7904 |      |   |       |             |   |       | ▶ Missed: 2             |       |  |
|   | m               | 0    | 2 | Ū     |             | € | ×     | Q                       | ×     |  |
|   |                 |      |   |       |             |   |       |                         |       |  |
| ł | Fig. 1          |      |   |       | Fig. 2      |   |       | Fig. 3                  |       |  |

- To view your missed calls, press the left arrow ◀ on the navigation key. To view details of the calls on the list, see "Call lists", next page.
- Turning off the missed call indications (LED and "Missed" message). Use one of the following methods:
  - View the list of missed calls.
  - Via the **Status info** screen.
    - 1. Press , if available (Fig. 1), or open the **Settings** menu > 6 Information > 1 Status Info to view the status info messages.
    - 2. Press the function key underneath to delete the "Missed" message line (Fig. 2). If there are other status info messages, you may need to use the up/down arrows on the navigation key to select the "Missed" message line (Fig. 3).

**Note:** This will only remove the status message "missed" and turn off the LED. The missed calls lists will not be deleted.